| Special | Enrollment | Code |
|---------|------------|------|

# UNIVERSITY OF MASSACHUSETTS LOWELL Non – Degree Course Registration Form Returning students should register online at <u>http://isis.uml.edu</u>

Note: There is a \$30 non-refundable registration fee per semester

| Student ID/SSN#:                                                                                                    |                                                                                              | _ Date of Birth:                                                                                                    |                                                                                  | Male Female                                                                                  |
|----------------------------------------------------------------------------------------------------|----------------------------------------------------------------------------------------------|----------------------------------------------------------------------------------------------------|----------------------------------------------------------------------------------|----------------------------------------------------------------------------------------------|
| (SSN for New Students Only)                                                                                                    | Fire                                                                                         | t Norma                                                                                                    |                                                                                  | Middle                                                                                       |
|                                                                                                    | FIrs                                                                                         | t Name:                                                                                                    |                                                                                  |                                                                                              |
| Street:                                                                                                    | City: _                                                                                      |                                                                                                    | State:                                                                           | Zip:                                                                                         |
| Telephone:                                                                                                    | Cell Phone:                                                                                  |                                                                                                    | Email:                                                                           | nortant – please print clearly)                                                              |
| US Citizenship Status:                                                                                                    |                                                                                              |                                                                                                    | (                                                                                | ponani – pieżse print cieżny)                                                                |
| Native or Naturalized Citizen                                                                                                    | R                                                                                            | lesidency:                                                                                                    |                                                                                  |                                                                                              |
| or                                                                                                    | _                                                                                            | Massachusetts Resid                                                                                                   | lent                                                                             | Out of State                                                                                 |
| Permanent Resident (holding a Registration Card, Refugee or Asylu                                                                                                    | valid Alien<br>m visa)                                                                       |                                                                                                    |                                                                                  |                                                                                              |
| Not a Citizen of the US                                                                                                    | C                                                                                            | Country of Citizenship:                                                                                               |                                                                                  |                                                                                              |
| Race/Ethnicity: Are you Hispanic or                                                                                                    | Latino?                                                                                      | pproved Visa:                                                                                                    | (-3   1                                                                          |                                                                                              |
| Yes, I am Hispanic or Latino No, I am not Hispanic or Latino                                                                                                    |                                                                                              | nternational Students living<br>er semester. Contact: Inte<br>SSO@uml.edu                                             | g in the US may<br>ernational Studer                                             | take only 1 online course<br>take and Scholars Office at                                     |
| Please check one or more of the follo<br>Asian<br>Black or African Americ<br>Native Hawaiian or Pac                                                                       | owing groups in v<br>can<br>cific Islander                                                   | which you identify yourse<br>Am<br>Wh                                                                                 | elf as a member<br>erican Indian or<br>ite                                       | r Alaskan Native                                                                             |
| COURSES FOR WHICH YOU AR         responsible for payment of tuition &         SEMESTER:                                                                                   | fees. You will be<br>Winter                                                                  | G - Please note that you<br>sent notification of your<br>_ Spring Sumr                                                | are registering<br>bill to your UMa<br>ner <u>Y</u>                              | rear a course(s) and are<br>ass Lowell email account.                                        |
|                                                                                                    |                                                                                              |                                                                                                    |                                                                                  |                                                                                              |
| VERIFICATION OF BAC                                                                                                    | CALAUREATE I                                                                                 | DEGREE - Only for stude                                                                                               | ents taking Grad                                                                 | duate courses.                                                                               |
| INSTITUTION:                                                                                                    | MA                                                                                           | JOR:                                                                                                    | DEGREE EAR                                                                       | NED: DEGREE DATE:                                                                            |
| By my signature I certify under penalty<br>Signature:                                                                                                    | y of perjury that t                                                                          | he information above is a                                                                                             | accurate and cc                                                                  | omplete:                                                                                     |
| Please print and complete this form, the<br>48 hours to use the UMass iSiS system<br>the Registrar's Office, you have success<br>schedule using the "Student Self-Service | n mail it or fax it to<br>as stated on the c<br>sfully registered fo<br>e" prior to the star | o the University. Once you<br>checklist (page 2). Unless<br>r the courses requested of<br>t of classes to ensure acci | send in the regi<br>you receive a te<br>n this form. All s<br>uracy of registrat | stration form, please wait<br>lephone call or email from<br>tudents must view their<br>tion. |
| <b>NOTE:</b> Please fax the completed form to Dugan Hall, Room 101, 883 Broadway S                                                                                        | o: <b>(978) 934-4076</b><br>Street, Lowell, MA                                               | or mail to: University of M<br>01854-5104. Call 1 (800)                                                               | assachusetts Lo<br>480-3190 for as                                               | owell, Registrar's Office,<br>sistance.                                                      |

Students taking Graduate Management (MBA) courses must fax their registration form to: (978) 934-4017

Students taking courses online: Please go to <u>https://continuinged.uml.edu/login/</u> one business day after registration in order to check your access.

# New UMass Lowell Online & Continuing Education Student and Non-Degree Graduate Student Checklist

#### KEEP THIS CHECKLIST! It has the information you need to successfully begin your courses this semester.

<u>ALL NEW STUDENTS</u>: Whether you are taking an online, off-campus, or on campus graduate or undergraduate course through UMass Lowell's Online & Continuing Education, please do the following prior to beginning your course:

#### Send in Your Completed Non-Degree Course Registration Form (above)

For new students only – returning students register through "iSiS". The Non-Degree Course Registration Form can be faxed, mailed, or delivered in person to Dugan 101, 883 Broadway St, Lowell, MA 01854-5104

#### Learn How to Access Your UMass Lowell Student Email Account:

After you submit your Non-Degree Course Registration Form to the Registrar's Office, your information is entered into the University's student information system (aka. "iSiS"), and a UML student email account will be generated for you (please allow 1-2 business days for processing). This is the email address where all official University communication will be sent. If you provided a personal email address when you registered, your UMass Lowell Student ID will be emailed to you at that address. Otherwise, a printed letter with your Student ID will be mailed to your home address.

Your UML student email account is formatted like this: YourFirstName\_YourLastName@student.uml.edu Your default student email password is Ums12345678, where the last eight digits are your UMass Lowell Student ID. To start using your UMass Lowell student email account, you will need to visit <u>http://mypassword.uml.edu</u> and change your default email password by selecting "Change my Password" – When entering your default student email password, don't forget to use an Uppercase "U" and lowercase "ms" before your eight digit Student ID number. Once you have done this, to access your UMass Lowell student email, visit <u>http://mail.student.uml.edu</u> – After clicking on the "LIVEMAIL LOGIN" button, enter your full UML Student Email Account (including the @student.uml.edu) as your Windows Live ID, and your student email password where it asks for Password. If you encounter problems or need additional assistance, contact the UMass Lowell Help Desk at (978) 934-4357.

#### View Your iSiS Student Record at http://isis.uml.edu:

Once you have your Student Email Address and your Student Email Account Password, you will use these to log into your iSiS Student Records at <a href="http://isis.uml.edu">http://isis.uml.edu</a> - Select the "Student Self-Service Login" button, then enter your full Student Email Address (including the @student.uml.edu) as the "Campus User ID", and your Student Email Account Password as the "Password". Then select "Lowell" from the Campus popup menu, and click on the "Login" button to proceed.

Through this iSiS Self-Service Login, you will be able to register for future classes, search the course catalog, add, drop and swap courses, obtain class schedules (called a study list), view and print grades, obtain unofficial transcripts, and more. Make sure to save your Student Email Address, Password and Student ID somewhere safe, as you will need it for future reference.

If you encounter problems or need additional assistance, contact the UMass Lowell Help Desk at (978) 934-4357.

# Get Your Textbooks - Visit the bookstore website at http://www.uml.bkstr.com/ for details

There are two bookstores on campus. The South Campus bookstore is located at 1 Solomont Way, and the North Campus bookstore is located in Falmouth Hall. Online students can order their books online at <a href="http://www.uml.bkstr.com/">http://www.uml.bkstr.com/</a>

#### **ONLINE STUDENTS**: IN ADDITION TO THE STEPS ABOVE, please do the following to access your online course(s):

Get Your Online Course Username and Password at http://continuinged.uml.edu/online/confirmation/

Please wait 1-2 business days after registration before completing this step. Click on the "Get Your Online Course Username & Password" link to do this.

### Log Into Your Online Course on the First Day of Classes at http://continuinged.uml.edu/

Click on the "Online Course Login" button on the top right-hand side of the web page. You will need your online course username and password that you created in the previous step above.

# **Questions? Please Call Us - We're Here to Help!**

| iSiS Account or Email Questions: | Call the UMass Lowell Help Desk at 978-934-4357 (HELP)                          |
|----------------------------------|---------------------------------------------------------------------------------|
| Online Course Questions:         | Call Continuing Education Online Course Support at 978-934-2467 / 800-480-3190. |
| Registration Questions:          | Call the Registrar's Office at 978-934-2550.                                    |
| Other General Questions:         | Call the Online & Continuing Education Student Support Center at 978-934-2474.  |